| Auteur: P. Petit | Titre: Installation de w2k3 server      | Version: 1.0 |
|------------------|-----------------------------------------|--------------|
| Date: 30/10/2006 | Licence: Gnu Free Documentation Licence | Durée: 0:45  |
|                  |                                         |              |

#### Installation de w2k3-srv

#### **Objectifs**

• Installation de w2k3srv sans assistance

## Configuration initiale

Ce TD est à réaliser avec une stations de travail windows Xp pro nommée **station1** et une machine vmware vierge de type « windows 2003 server entreprise » nommée **server2**. Chaque machine sera munie d'un lecteur de disquette. Le lecteur de disquette de **station1** pointera vers un nouveau fichier image nomme floppy.flp. Le lecteur de disquette de **server2** sera créer comme pointant vers le lecteur de disquette du poste de travail.

La manipulation des lecteurs de disquettes et de CDRom vmware est assez fine : vers quoi ils pointent, quand sont-ils connectés, ... Faites y bien attention. Un problème classique:

- Pb: votre machine refuse de booter en vous indiquant qu'elle n'a pas trouvé le système
- Réponse: elle a booté sur la disquette qui ne contient pas de système. 2 solutions :
  - au boot, vous appuyez sur Echappement et vous sélectionnez le bon périphérique de boot:
    - le disque dur pour station1 ou pur le redémarrage de server2
    - le lecteur de CDRom pour le début de l'installation de windows sur server2.
  - dans les paramètres du lecteur de disquette vmware: décocher « eonnect at power on ».
    Cocher « connected » quand le lecteur de disquette est nécessaire (ex1 pour la copie du fichier winnt.sif, ex2 après le début du boot sur cdrom)

## Prérequis

- notion sur l'installation de windows 2003 server
- · compétence vmware (gestion des périphériques amovibles, fichiers images)

## Exercice 1: Création du fichier de réponse

- 1. recopier le contenu du fichier deploy.cab situé sur le CD d'installation de windows 2003 server dans un dossier créé pour l'occasion sur **station1**.
- utilisez l'outil setupmgr pour créer un fichier de réponse pour une installation automatisée de windows 2003 server entreprise. Vous supprimerez le clavier EN de façon à n'avoir que le clavier FR sur votre « windows 2003 server »
- 3. quels sont les fichiers créés par setupmgr ? regardez leur contenu.
- 4. connectez le lecteur de disquette de votre machine virtuelle au fichier floppy.flp
- copiez le fichier unattended.txt sur le lecteur de disquette de votre poste pour réaliser une installation sans assistance de windows 2003 server

| Auteur: P. Petit | Titre: Installation de w2k3 server      | Version: 1.0 |
|------------------|-----------------------------------------|--------------|
| Date: 30/10/2006 | Licence: Gnu Free Documentation Licence | Durée: 0:45  |
|                  |                                         |              |

6. déconnectez le lecteur de disquette de station1.

# **Exercice 2: Installation**

- 1. associez le fichier image de disquette floppy.flp créé à l'étape précédent au lecteur de disquette de **server1**
- 2. associez le CDRom d'installation de w2k3server au lecteur de CD de server1.
- démarrez sur le CD d'installation (ESC au boot pour avoir le menu de boot et choisir un boot sur CD). L'installation se fait-elle bien sans assistance ? Pour comprendre où est le problème, consultez la documentation de setupmgr.
- 4. après avoir renommé le fichier unattended.txt en winnt.sif, relancez l'installation. Pour le renommage :
  - o déconnecter le lecteur de disquette de server1
  - le reconnecter sur station1;
  - o renommer le fichier
  - o déconnecter le lecteur de disquette de station1;
  - le reconnecter sur server1 et reprendre à la phase 3